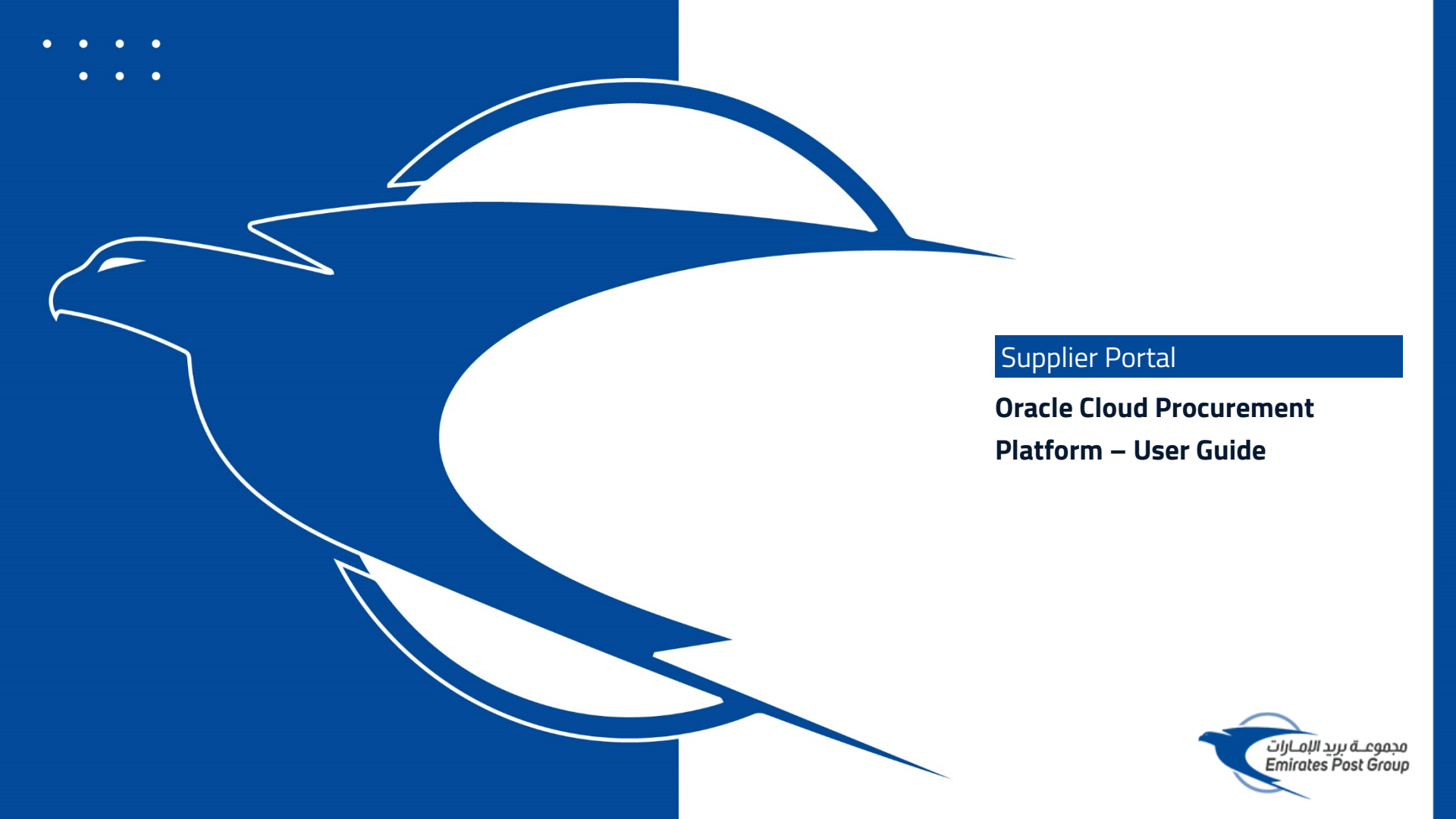

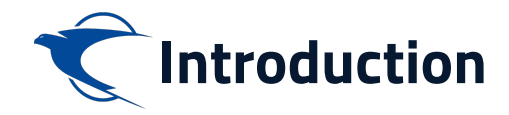

This website is the primary online portal for suppliers to participate in online tenders/RFX published by the Emirates Post Group. The entire bidding process is managed online. Equal opportunity in public procurement and nurturing an increasingly dynamic, competitive, and innovative supply chain for the provision of goods and services. The underlying technology and supporting services for the eProcurement Portal are based on the latest updates of the Oracle Fusion application.

This guide provides detailed instructions on how to register on the Emirates Post Group Procurement Platform.

It guides you through Registration, Profile Update, RFQ Response, and Acknowledges a PO.

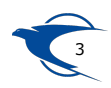

Acknowledge a PO

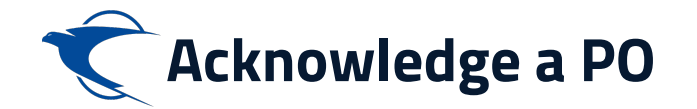

You can access the Bell notification actions or the Supplier Portal Dashboard "Requiring Attention" Infolet to acknowledge a PO. By clicking the dashboard, it will navigate to the acknowledgement window.

| Ś                                                                                                    |                     |                                                                                                    | 습┍⊈* ⊜ |
|----------------------------------------------------------------------------------------------------|---------------------|----------------------------------------------------------------------------------------------------|--------|
| Supplier Portal                                                                                                    |                     |                                                                                                    |        |
| Search Orders V Order Number                                                                                                    | ୍                   |                                                                                                    |        |
| Tasks                                                                                                    |                     |                                                                                                    | 0      |
| Orders Manage Orders Manage Schedules Acknowledge Schedules in Spreadsheet Agreements Manage Agreements Shipments View Receipts View Receipts View Returns Contracts and Deliverables Manage Colverables Manage Colverables Negotiations | Requiring Attention | Recent Activity<br>Last 30 Days<br>Orders opened 4<br>Transaction Reports<br>Last 30 Days<br>PO Purchase Amount 667K AED |        |
| View Active Negotiations     Manage Responses                                                                                                    | Supplier News       |                                                                                                    | ÷      |
| Qualifications  Manage Questionnaires View Qualifications                                                                                                    |                     |                                                                                                    | 1      |

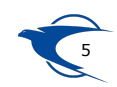

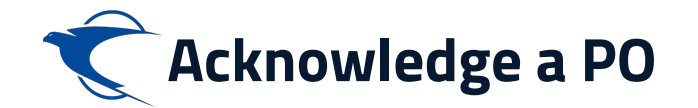

## You can review the purchase order details, and then Click Acknowledge to continue.

| <ul><li><b>₹</b></li></ul>                                                      |                                                                             |                                                           |                                                                                       |                    |                                                                                        |                                                                         | ÞĻ           | 5 ES |
|---------------------------------------------------------------------------------|-----------------------------------------------------------------------------|-----------------------------------------------------------|---------------------------------------------------------------------------------------|--------------------|----------------------------------------------------------------------------------------|-------------------------------------------------------------------------|--------------|------|
| Standard Purchase Orde                                                          | er: PRC-1                                                                   | 0426 ⑦                                                    |                                                                                       |                    | Acknowledge Vie                                                                        | w PDF Actions 🔻                                                         | Refresh      | Done |
| Main                                                                            |                                                                             |                                                           |                                                                                       |                    |                                                                                        |                                                                         |              |      |
| d General                                                                       |                                                                             |                                                           |                                                                                       |                    |                                                                                        |                                                                         |              |      |
| Sold-to Legal Entity<br>Bill-to BU<br>Order<br>Status<br>Buyer<br>Creation Date | Emirates Post<br>Emirates Post<br>PRC-10426<br>Pending Suppl<br>24.Jul.2022 | Group Company PJSC<br>Group Company<br>ier Acknowledgment | Supplier<br>Supplier Site<br>Supplier Contact<br>Bill-to Location<br>Ship-to Location | AlQouze<br>AlQouze | Ordered 10<br>Description 8<br>Source Agreement P<br>Supplier Order<br>Master Contract | 0.000.00 AED<br>upply of Plastic Pouches<br>anket Contract 1<br>A-10009 | - Release to |      |
| Required Acknowledgmer<br>Acknowledgment Due Dat<br>Payment Term                | nt Document<br>e 31.Jul.2022<br>is Net 30                                   |                                                           | Shipping Method<br>Freight Terms<br>FOB                                               |                    |                                                                                        | Requires signature<br>Pay on receipt<br>Confirming order                |              |      |
| Additional Information                                                          |                                                                             |                                                           |                                                                                       |                    |                                                                                        |                                                                         |              |      |
| Department - Business Unit (App                                                 | PO Type<br>roval Purpose)<br>ank Guarantee                                  | BPA Release PO<br>Inventory<br>Inventory                  | Supplier Contract#<br>Requisition#<br>CPA Old(Contract Value AED)                     |                    | Attribute6<br>Attribute10<br>Attribute12                                               |                                                                         |              |      |

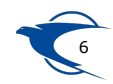

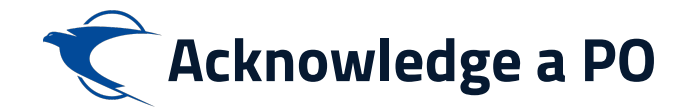

## You can enter the comments in "Acknowledgement Note", then Click Accept/Reject.

| wledge Document (        | (Standard Purchase Order): PRC-1042 | 5                |                     |                      | Accept Reject View PDF                 | <u>C</u> ancel |
|--------------------------|-------------------------------------|------------------|---------------------|----------------------|----------------------------------------|----------------|
|                          |                                     |                  |                     |                      |                                        |                |
| eneral                   |                                     |                  |                     |                      |                                        |                |
| Sold-to Legal Entity     | Emirates Post Group Company PJSC    | Supplier         |                     | Ordered              | 10 000 00 AED                          |                |
| Order                    | PRC-10426                           | Supplier Site    |                     | Description          | Supply of Plastic Pouches - Release to |                |
| Status                   | Pending Supplier Acknowledgment     | Supplier Contact |                     | Source Agreement     | PA-10009                               |                |
| Buyer                    |                                     | Bill-to Location | AlQouze             | Supplier Order       |                                        |                |
| Creation Date            | 24.Jul.2022                         | Ship-to Location | AlQouze             | Communication Method | None                                   |                |
|                          |                                     |                  |                     | Master Contract      |                                        |                |
| ms Notes and Attachments |                                     |                  |                     |                      |                                        |                |
| Required Acknowledgmer   | nt Document                         | Payment Terms    | Net 30              |                      | <ul> <li>Pay on receipt</li> </ul>     |                |
| Acknowledgment Due Dat   | e 31.Jul.2022                       | Shipping Method  |                     |                      | Confirming order                       |                |
| Acknowledgment Not       | Acknowledged                        | Freight Terms    |                     |                      |                                        |                |
|                          |                                     | FOB              |                     |                      |                                        |                |
| dditional Information    |                                     |                  | Warning             |                      |                                        | ×              |
| dules                    |                                     |                  |                     |                      |                                        |                |
|                          |                                     | т                | he document will be | accepted. Do you wa  | nt to continue? (PO-2                  | 2055013        |
|                          |                                     |                  |                     |                      |                                        | 14040123       |
|                          |                                     |                  |                     |                      | OK                                     | Cancel         |
|                          |                                     |                  |                     |                      |                                        |                |
|                          |                                     | 1                |                     |                      |                                        |                |

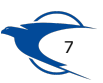

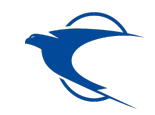

## **Thank You**

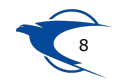